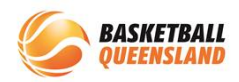

| 1 | Open your BasketballConnect app and log in               | Hey<br>Welcome back!         News & Updates       All News         South West Metro Basketball       134d         Junior Club Fixture Update - July 29 &<br>30       134d         Live Scores       Eite Scores         • Starts in: 00:00<br>02 Dec, 05:00 PM       Image: Citipointe Gold vs Bye<br>U13 GirlsFNJ - Division 2 - 2022 Summer         Citipointe Gold vs Bye<br>U13 GirlsFNJ - Division 2 - 2022 Summer       0         Bye       0         Igye       0         Wynnum State School - Court: 1       >         Image: Draws       Image: Citipointe Court: 1       >                                                       |
|---|----------------------------------------------------------|----------------------------------------------------------------------------------------------------|
| 2 | Select the <b>3 dots</b> at the bottom right hand corner | Hey<br>Welcome back!         News & Updates       All News         South West Metro Basketball       134d         Junior Club Fixture Update - July 29 &<br>30       134d         Live Scores       Eive Scores         • Starts in: 00:00<br>02 Dec, 05:00 PM       Starts         Disponse Gold vs Bye<br>U13 GirlsFNJ - Division 2 - 2022 Summer       Citipointe Gold vs Bye<br>U13 GirlsFNJ - Division 2 - 2022 Summer         Citipointe Gold       0<br>Bye       0         Bye       0         • Wynnum State School - Court: 1       More         Starts       Starts       Starts         Image: Starts       Starts       Starts |

## How to Hide/Unhide Name from Public Statistics

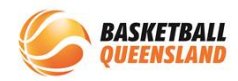

|   | Select <b>My Profile</b>      |  | More                      |          |  |
|---|-------------------------------|--|---------------------------|----------|--|
| 3 |                               |  | My Events                 | >        |  |
|   |                               |  | My Profile                | >        |  |
|   |                               |  | Player Statistics         | >        |  |
|   |                               |  | News                      | >        |  |
|   |                               |  | Shop                      | >        |  |
|   |                               |  | Register                  | >        |  |
|   |                               |  | Basketball Finder         | >        |  |
|   |                               |  | User Videos               | >        |  |
|   |                               |  | Home Draws Ladders Messag | eee More |  |
|   | Select <b>My Full Profile</b> |  | ← Profile                 |          |  |
|   |                               |  | My App Profile            | >        |  |
|   |                               |  | My Full Profile           | >        |  |
|   |                               |  | My Roles                  | >        |  |
|   |                               |  | Update Password           | >        |  |
| 4 |                               |  | Add Competition           | >        |  |
|   |                               |  |                           |          |  |
|   |                               |  |                           |          |  |
|   |                               |  |                           |          |  |
|   |                               |  |                           |          |  |
|   |                               |  |                           |          |  |

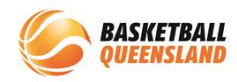

|   | Select the <b>3 dots</b> next to Activity and in the drop down menu, select <b>Statistics</b> | X User                                                                                                    |  |  |  |
|---|-----------------------------------------------------------------------------------------------|----------------------------------------------------------------------------------------------------|--|--|--|
| 5 |                                                                                               | Basketball <b>Connect</b>                                                                                                    |  |  |  |
|   |                                                                                               | +<br>Add Photo                                                                                                    |  |  |  |
|   |                                                                                               | User Profile Actions                                                                                                    |  |  |  |
|   |                                                                                               | RegistrationsLeftStatisticsPersonal DetailsHistoryIncidentsPurchasesPayment methods                                                                                                    |  |  |  |
| 6 | Tick or untick the box <b>Hide my name from public view for</b><br><b>Statistics</b>          | Vuer     BasketballConnet     Image: Constant of the problem of the problem |  |  |  |